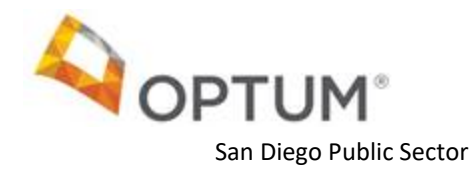

## **OPTUM WEBSITE REGISTRATION**

WELCOME TO THE NEW OPTUM SAN DIEGO WEBSITE

The registration is a two-step process:

- 1. Optum ID registration form
- 2. Optum San Diego website registration form
- If you are a new user to Optum ID, please complete Part One: Optum ID Registration Form (Pg. 2).
- If you already have an Optum ID, please go to Part Two: Optum San Diego Website Registration Form (Pg. 4)
- If you already completed steps above (PART ONE and PART TWO), please proceed to (Part Three: Provider Portal (Pg. 5) to review your Provider Profile, complete the provider attestation and report your wait times
- If you would like further assistance with the registration process, please contact the Optum San Diego Support Desk at 800-834-3792 or sdhelpdesk@optum.com

## PART ONE: OPTUM ID REGISTRATION FORM

Go to <u>www.optumsandiego.com</u> and select the "**Register**" link which is located on the top right of each webpage. The link will take you to the first page of the **Optum ID registration**.

| <b>OPTUM</b> <sup>™</sup> San Diego                                                             | Login Register Site Map<br>Search                                                                                                    |
|-------------------------------------------------------------------------------------------------|----------------------------------------------------------------------------------------------------|
| Home County Staff & Providers Access & Crisis Line                                              | Consumers & Families Community Resources About Us                                                                                                    |
| HomeCounty Staff & ProvidersAccess & Crisis LineSign In InformationYour Optum ID must have:<br> | Consumers & Families       Community Resources       About Us         Create an Optum ID       About Us         Image: Consumer and the provided applications.       Image: Consumer applications         Image: Consumer applications       Image: Consumer applications         Image: Consumer applications       Image: Consumer applications                                                                                                    |
| Note: The Security Questions will be used<br>for future password reset or username<br>recovery. | Security question 1Select Security answer 1Select Security question 2Select Security answer 2Select Security question 3Select Security answer 3Select Security answer 3SelectSelect Security answer 3SelectSelectSelectSele |

Once you submit the Registration Form, the next step is verifying your email address.

- 1. Check your email inbox for your verification email.
  - If you haven't received the verification email in your inbox, check the spam folder.
  - If you haven't received an email after a few minutes, click on **Resend** email on the Email Verification page.
  - Still haven't received an email? Click on Update email address to check your email address or to use alternate email address.
- 2. Click on the **Activate my Optum ID** link located in the email. This link will take you to a webpage to verify your email.
- 3. Once you have verified your account, click on **Continue** to forward to the **Optum San Diego website Registration form**.

OR

- If the email link fails, click on the enter the 10-digit activation code field on the Email Verification webpage.
- Copy the Activation Code from the email and paste it into the 10-Digit Activation Code field. Click on Next. You will be forwarded to the Optum San Diego website registration form.

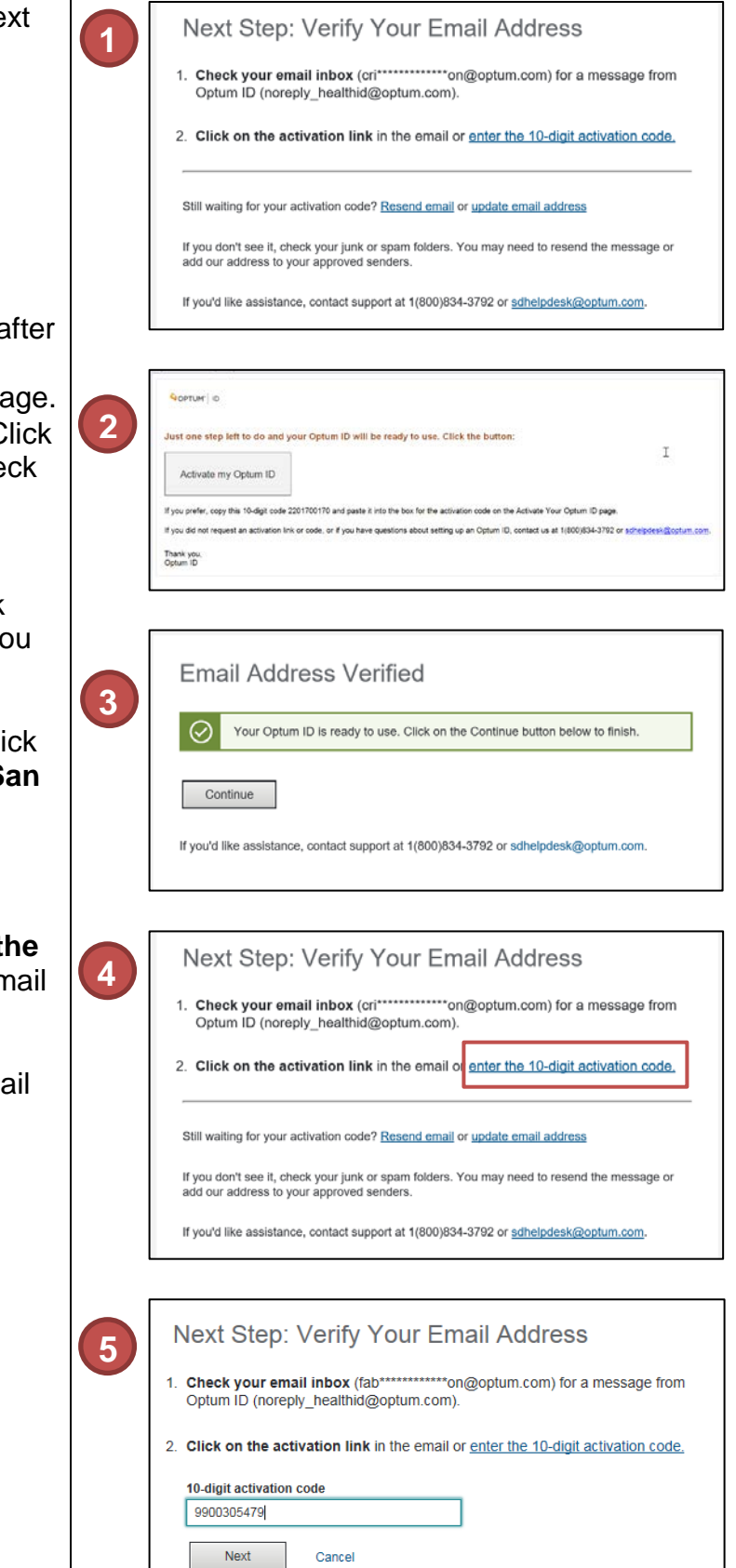

## PART TWO: OPTUM SAN DIEGO WEBSITE REGISTRATION FORM

| 1.     | The Login link is on the top right of every page.                                                                                                    | 1 | Logn Begister ( Site Map<br>Search<br>Home County Staff & Providers Access & Crisis Line Consumers & Families Community Resources<br>About Us                                                                                                    |
|--------|----------------------------------------------------------------------------------------------------|---|----------------------------------------------------------------------------------------------------|
| 2.     | Sign in with your Optum ID                                                                                                    | 2 | Sign In With Your Optum ID Optum ID or email address Additional options: Create an Optum ID Manage your Optum ID What is an Optum ID? Sign In                                                                                                    |
| 3.     | On the <b>Registration</b> page, check the <b>FFS</b><br><b>Provider User</b> box and enter your <b>NPI</b><br><b>Number</b> .                                                                                                    | 3 | Registration         Optum San Diego Network Portal           The new Opter Sea Diego entroxy portal is an enhanced gateway is content and resources unlose to mattiple categories of Data-rind Health services.           Plass doctions and/or or rises for the network portal jou with its access. If you are unsure places control with your argenizator or control of the Optem Diagont Deak at 1400-E34-3792.           By registring is the Optem San Diego without portal that was an elegibly autherized to access the information.           Choose User Refe(s)           Wrental Health Organizational Provider User           BUD Provider User           BUD Provider User                                                                                                    |
| 4.     | Continue on the Registration page and<br>enter your <b>Provider Name</b> , check the<br><b>Access to Attestation</b> box if needed,<br>and enter the <b>FFS Verification Code</b><br>previously provided in the "Optum San<br>Diego Website Provider Registration"<br>letter. Click on <b>Register</b> to complete the<br>process. | 4 | Fee For Service Providers Registration         The passeod protected area of the website is reserved for the Fee For Service (FFS) Medi-Cal hereoric part the of the Courty of Sen Diego Health and Human Services Agency Vendural Health Flax (MeVP), and operficially serves Sas Diego Medi Cal beenficiales. Only requests from an individual who is a Dourty employee or are part of the FFS network all be approved.         *Indicates a inquived field         Provider Name*         Access to Alternation         FFS Verification Code*         (process-code)         Impaire                                                                                                    |
| 5.     | This Registration information is forwarded<br>to the Optum Support Desk to confirm<br>you are authorized to have access to the<br>secure site. Your request will be<br>processed within one business day.                                                                                                    | 5 | Home         County Staff & Providers         Access & Crisis Line         Consumers & Families         Com           Here: * Breathalies:Toek.ave         Beest Staff & Providers         Here: * Breathalies:Toek.ave         Environment Staff & Providers         Com           Thank you for registration. We will review your information within 1 business day. You will receive an email once your account request is approved.         Staff & Providers         Staff & Providers |
| 6.     | You will receive an <b>email</b> from the Optum<br>San Diego Support Desk once your<br>account has been activated.                                                                                                    | 6 | Subject:         Your Optum San Diego Secure Access has been Approved           Your Secure Access for the Optum San Diego website has been approved.         •           •         On initial launch of the San Diego Optum website ( <a href="https://www.optumsandiego.com">https://www.optumsandiego.com</a> ) please click on Logoff.           •         Using your Optum ID, login to view Secure Documents.                                                                                                    |
| •      | For assistance with the Optum website<br>registration process please contact the<br>Optum San Diego Support Desk at 800-<br>834-3792 or <u>sdhelpdesk@optum.com</u>                                                                                                    |   | If you require assistance or have any questions please contact us at 800-834-3792 or email us at sdhelpdesk@optum.com<br>Thank you,<br>Optum San Diego Support Desk                                                                                                    |
| On ini | tial launch of the website please <b>Logoff</b>                                                                                                    |   |                                                                                                    |
| tnen L | ogin to view Secure Documents.                                                                                                    |   | Logott  Welcome   Site Map<br>Search                                                                                                    |

## PART THREE: PROVIDER PORTAL

| Go to www.Optumsandiego.com                                                                                                    | Login   Register   Site Map                                                                                                    |
|----------------------------------------------------------------------------------------------------|----------------------------------------------------------------------------------------------------|
| Click on Login at the top right of the page                                                                                                    | Search Search                                                                                                    |
| Please sign in using your Optum ID and<br>Password                                                                                                    | Sign In With Your Optum ID Optum ID or email address III  Sign In Forgot Optum ID Forgot Password Forgot Optum ID Forgot Password                                                                                                    |
| Click on the link to the Provider Profile<br>Attestation.                                                                                                    | Fee For Service Provider   Optum San Diego         To complete the semiannual Provider Profile attestation, report Wait Time(s) and access mechanisms for comm below:         https://sdoit-tres.ubc.com/Public/Indaprovider.aspx         Sector Sector Provider Service Organization (ASO) for the County of Sar provider's information can be accessed, reviewed and updated.         The services we offer on this site will continue to be enhanced allowing                                                                                       |
| At the bottom of the page, please find the Attestation and Report Wait Times buttons.                                                                                                    | Attest or Revise your Profile Report Wait Times                                                                                                    |
| Please click on the " <b>Attest or Revise your</b><br><b>Profile</b> " button and the following Provider<br>Feedback Form will pop up.<br>Once the form is completed, please click <b>Submit</b><br>at the bottom of the page. | Provider Feedback Form       ×         Your Name       •         Provider Name       •         Email Address       •         Attest       •         I agree that the information displayed in the Provider Directory is current and correct.       •         Revisions Required       •         I agree that the changes below to the Provider Directory.       •         I agree that with the updates below the information in the Provider Directory is current and correct.       •         Updates       •       •         Submit       •       • |
| After reviewing the notice, please click <b>OK</b> .                                                                                                    | Notice ×<br>By submitting this form you are acknowledging that you have reviewed the information we have on file for you including your professional information and each office available to treat patients.                                                                                                    |
|                                                                                                    | Ok Cancel                                                                                                    |